# **CHEMCAD TOWR Distillation Column**

**SUPERTEAM 2005** 

Experiment 300 ECH4404L

By: Rogelio Boyd Jared Brewer

## Introduction

The purpose of this module is to introduce the basics of distillation on CHEMCAD version 5.5. The simulation is based on experiment 300 in the Unit Operations Laboratory.

#### **Basic Setup**

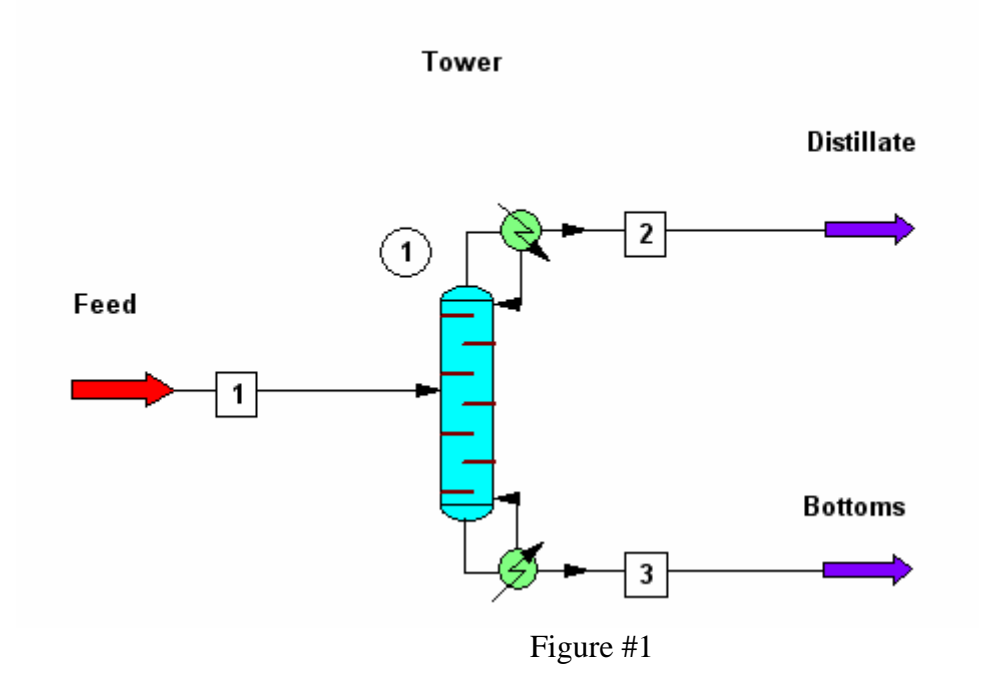

First you start by pasting the representative symbols from the palette on the blank workspace and you connect them as shown in the figure above.

| 🔄 File | Edit | View | Format | Mode | ThermoPhysical   | Specifications | Run | Results | Plot   | Output : |
|--------|------|------|--------|------|------------------|----------------|-----|---------|--------|----------|
|        |      | X    | e c    | 8    | Databank         | •              |     | 🗉 Si    | mulati | ion 🔽    |
|        |      |      |        |      | Component Li:    | st             |     |         |        |          |
| •      |      |      |        |      | Electrolytes     |                |     |         |        |          |
| ł      |      |      |        |      | Pick Solids      | I              |     |         |        |          |
| [      |      |      |        |      | Particle Size D  |                |     |         |        |          |
|        |      |      |        |      | Distillation Cur |                |     |         |        |          |
|        |      |      |        |      | K-Value Wizar    | d              |     |         |        |          |
|        |      |      |        |      | K- Values        | I              |     |         |        |          |
|        |      |      |        |      | Enthalpy         | I              |     |         |        |          |
|        |      |      |        |      | Transport Pro    | perties        |     |         |        |          |
|        |      |      |        |      | Edit BIP's       |                |     |         |        |          |

Figure #2

Step number 2 is to select the components. As seen in the picture above go to *ThermoPhysical* in the menu options and the click on *Component List*.

In our case we will use Ethanol and Propanol. **Note:** Ethanol should be chosen first because it is the more volatile species.

| 👺 - Component Selection -        |                       | ×         |
|----------------------------------|-----------------------|-----------|
| Selected Components              | Component Databank    |           |
| 134 Ethanol                      | 141 Ethyl Formate     | СЗН602 🔺  |
| 146 N-Propanol                   | 142 Methyl Acetate    | C3H602    |
|                                  | 142 Methyl Methanoate | C3H602    |
|                                  | 143 Propanoic Acid    | C3H602    |
|                                  | 143 Propionic Acid    | C3H602    |
|                                  | 144 Dimethylformamide | C3H7N0    |
|                                  | 145 Isopropanol       | C3H80     |
|                                  | 145 2-Propanol        | C3H80     |
|                                  | 145 Isopropyl Alcohol | C3H80     |
|                                  | 146 1-Propanol        | C3H80     |
|                                  | 146 N-Propyl Alcohol  | C3H80     |
|                                  | 146 N-Propanol        | СЗН80 🔽   |
| Delete Clear Add L               | isert Search for      | Next      |
| Copy components from another job |                       | Cancel OK |

Figure #3

For a proper and smooth simulation it is best if you state the appropriate units. From the menu, select *Format* and then click on *Engineering Units*.

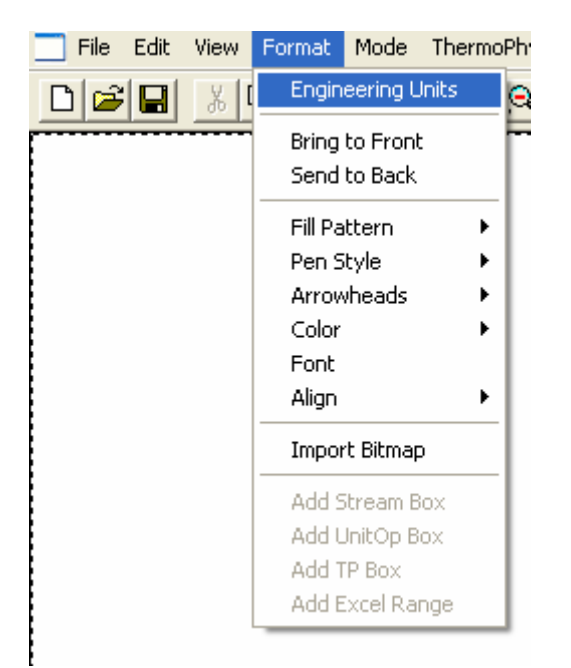

Figure #4

| Units selection  |      |          |                    | Options and references |   |                 |               |
|------------------|------|----------|--------------------|------------------------|---|-----------------|---------------|
| Time             | min  | <b>-</b> | Liquid Density     | kg/m3                  | • | Viscosity       | Pa-sec 💌      |
| Mass/Mole        | mol  | •        | Vapor Density      | kg/m3                  | - | Surf. Tension   | N/m 💌         |
| Temperature      | С    | •        | Thickness          | m                      | - | Solubility Par. | (J/m3)**0.5 💌 |
| Pressure         | atm  | •        | Diameter           | m                      | • | Dipole Moment   | C.m 💌         |
| Enthalpy         | J    | •        | Length             | m                      | - | Cake Resistance | m/kg 💌        |
| Work             | kW-h | •        | Velocity           | m/sec                  | • | Packing DP      | mm water/m 💌  |
| Liquid Volume    | m3   | •        | Area               | m2                     | • | Currency        | \$            |
| Liquid Vol. Rate | m3/h | •        | Heat Capacity      | J/kmol-K               | - | Currency factor | 1             |
| Crude Flow Rate  | m3/h | •        | Specific Heat      | J/kmol                 | • |                 |               |
| Vapor Volume     | m3   | •        | Heat Trans. Coeff. | W/m2-K                 | - | SI              | Save Profile  |
| Vapor Vol. Bate  | m3/h | •        | Therm. Conduct.    | W/m-K                  | • |                 | Load Profile  |

Figure #5

For convenience, we shall change the component flow units from mol/time to mol fractions. This can be done by clicking the *Options and references* tab while in the Engineering Units Selection screen.

|                                                                                                    |                                                                                                    | - |
|----------------------------------------------------------------------------------------------------|----------------------------------------------------------------------------------------------------|---|
| Units selection  Stream Flow Units  Total Flow Default mole/mass Component Flow Default mole/mass Stream Edit Default mole/mass Hole fractions Hass fractions Line, vol fractions Line, vol fractions Line, vo | Options and references Vapor reference temperature  C Default  G Default  C Custom  O Custom  O Custom  O Default  O Custom  O Custom  O Custom  O Default  O Custom  O Custom  O Default  O Default  O Custom  O Default  O Default  O |   |
| Liq. vol. fractions<br>-Atmospheric pressure reference<br>Default = 14.696 psia (1.01325 bar)<br>Custom                                                                                                    |                                                                                                    |   |

Figure #6

Before starting the simulation you have to set the correct K-values calculation. To see the K-value wizard select *ThermoPhysical* from the menu and then select the *K-value wizard* option. From the list of models select the *Wilson* model.

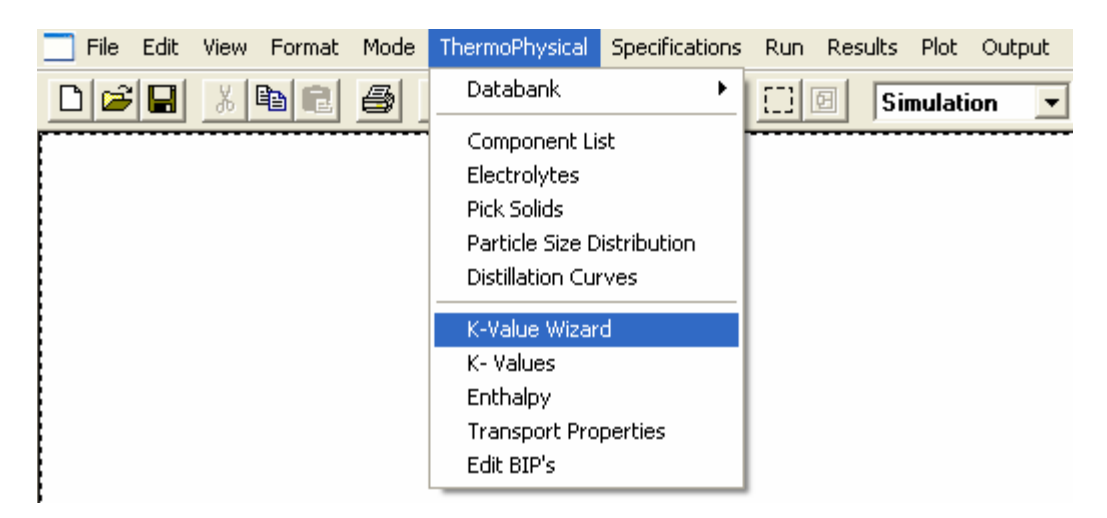

Figure #7

| t Mode | e ThermoPhysical Specifications Run Results Plot                                                                                                    | Output Sizing Tools Window Help                                                                                                    |
|--------|----------------------------------------------------------------------------------------------------|----------------------------------------------------------------------------------------------------|
|        | <ul> <li>K Value Options -</li> <li>Global K Value Option</li> <li>Wilson</li> <li>Ethane/Ethylene, Propane/Propylene:</li> <li>Regular SRK/PR Bips</li> <li>Special SRK/PR Bips</li> <li>Vapor Phase Association:</li> <li>No Vapor Phase Association</li> <li>Vapor Phase Association</li> <li>Vapor Phase Association</li> <li>Vapor Phase Association</li> <li>Standard SRK/PR</li> <li>Boston-Mathias extrapolation</li> </ul> | Global Phase Option:<br>Vapor/Liquid/Solid<br>Vapor/Liquid/Solid<br>Water/Hydrocarbon Solubility:<br>Miscible<br>Miscible<br>Wilson model salt<br>No. of BIP sets<br>Default BIP set<br>Clear all local K models/BIPs<br>Set local K models/BIPs<br>Set tray BIPs<br>Set tray BIPs<br>Set Henry components |
|        | Help Options in gray are not applicable                                                                                                    | for this k value option Cancel OK                                                                                                    |

The starting feed is 50  $^{\circ}$ C and 3.5 mol/min, 0.5 mol fraction and 0.5 mol fraction ethanol and propanol respectively.

| Flash     Comp List     Cancel     O       Stream No.     1       Stream Name     Feed       Temp C     50       Pres atm     1       Vapor Fraction     0       Enthaley. Junin     -997682 | )К |
|----------------------------------------------------------------------------------------------------|----|
| Stream No.     1       Stream Name     Feed       Temp C     50       Pres atm     1       Vapor Fraction     0       Forthalky/min     -997682                                              |    |
| Stream Name         Feed           Temp C         50           Pres atm         1           Vapor Fraction         0           Enthalow Junin         -997682                                |    |
| Temp C         50           Pres atm         1           Vapor Fraction         0           Enthalpy J/min         -997682                                                                   |    |
| Pres atm 1<br>/apor Fraction 0<br>Inthalpy J/min -997682                                                                                                    |    |
| /apor Fraction 0                                                                                                    |    |
| inthalpy J/min -997682                                                                                                    |    |
|                                                                                                    |    |
| otal flow 3.5                                                                                                    |    |
| otal flow unit mol/min                                                                                                    |    |
| Comp unit weight frac                                                                                                    |    |
| ithanol 0.5                                                                                                    |    |
| I-Propanol 0.5                                                                                                    |    |

Figure #9

# **Tower Configuration**

To modify the specs of the column double click on the tower and sub menu would appear.

### General

| General              | Specifications          | Convergence                 | Cost Estimation 1                         | Cost Estimation 2 |
|----------------------|-------------------------|-----------------------------|-------------------------------------------|-------------------|
|                      | - possibulions          |                             | to an an an an an an an an an an an an an |                   |
|                      | Gen                     | erai wodel Parame           | ters                                      | ID: 1             |
| Condenser type       | 0 Total or no condenser | <ul> <li>Ambient</li> </ul> | heat transfer                             |                   |
| Subcooled temp.      | 50 C                    | Heat tran                   | sfer area/stage                           | m2                |
| Top pressure         | atm                     | Heat tran                   | sfer coeff. (U)                           | W/m2-K            |
| Cond press drop      | atm                     | Ambient t                   | emperature                                | С                 |
| Colm press drop      | atm                     |                             |                                           |                   |
| Reflux pump pout     | atm                     |                             |                                           |                   |
| Bottom pump pout     | atm                     |                             |                                           |                   |
| No. of stages        | 6                       |                             |                                           |                   |
| Feed stages:         |                         |                             |                                           |                   |
| Feed tray for stream | 1 2                     |                             |                                           |                   |
|                      |                         |                             |                                           |                   |
|                      |                         |                             |                                           |                   |
|                      |                         |                             |                                           |                   |
|                      |                         |                             |                                           |                   |
|                      |                         |                             |                                           |                   |
| Help                 |                         |                             |                                           | Cancel OK         |

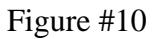

- Set the condenser to total or no condenser, option number 0.

Note: The condenser for the Unit Operations Laboratory is a total condenser.

- Set sub-cooled temperature to 50 °C.

Note: This temperature corresponds to the measured temperature of the reflux stream.

- Set number of stages to 6 and the Feed tray for stream to stage 2.

Note: Six stages in Chemcad is equivalent to four trays, one reboiler, and one condenser.

Note: Setting the feed tray to stage two is equivalent to the top of the column. The location will depend on the actual feed location of the unit being simulated.

|                           |                      | 1                   | 1                 | 1                 |  |
|---------------------------|----------------------|---------------------|-------------------|-------------------|--|
| General                   | Specifications       | Convergence         | Cost Estimation 1 | Cost Estimation 2 |  |
|                           | Heat and I           | Material Balance Sp | ecifications      | ID: 1             |  |
| Condenser/Rebo            | oiler Specifications |                     |                   |                   |  |
| Condenser mode:           |                      | Specification       |                   |                   |  |
| 1 Reflux ratio (R/D)      |                      | 0.5                 |                   |                   |  |
|                           |                      |                     |                   |                   |  |
| Select reboiler mode:     |                      | Specification       |                   |                   |  |
| 2 Reboiler duty, positive | · ·                  | 78000 J/min         |                   |                   |  |
|                           |                      |                     |                   |                   |  |
|                           |                      |                     |                   |                   |  |
|                           |                      |                     |                   |                   |  |
|                           |                      |                     |                   |                   |  |
|                           |                      |                     |                   |                   |  |
|                           |                      |                     |                   |                   |  |
|                           |                      |                     |                   |                   |  |
|                           |                      |                     |                   |                   |  |
|                           |                      |                     |                   |                   |  |
|                           |                      |                     |                   |                   |  |
|                           |                      |                     |                   |                   |  |
|                           |                      |                     |                   |                   |  |
|                           |                      |                     |                   |                   |  |
|                           |                      |                     |                   |                   |  |
| Halp                      |                      |                     |                   | Carried OK        |  |

Figure #11

The next set of specifications, set the condenser mode to option number 1 Reflux ratio and set the ratio to 0.500, for the reboiler mode select option number 2 Reboiler duty positive and set it to 78000 J/min which is equivalent to 1300 W (the effective heat duty of the reboiler in the lab).

After you finished with the steps described above you are set to run the simulation. From the menu go to *Run* and select the option *Run All*.

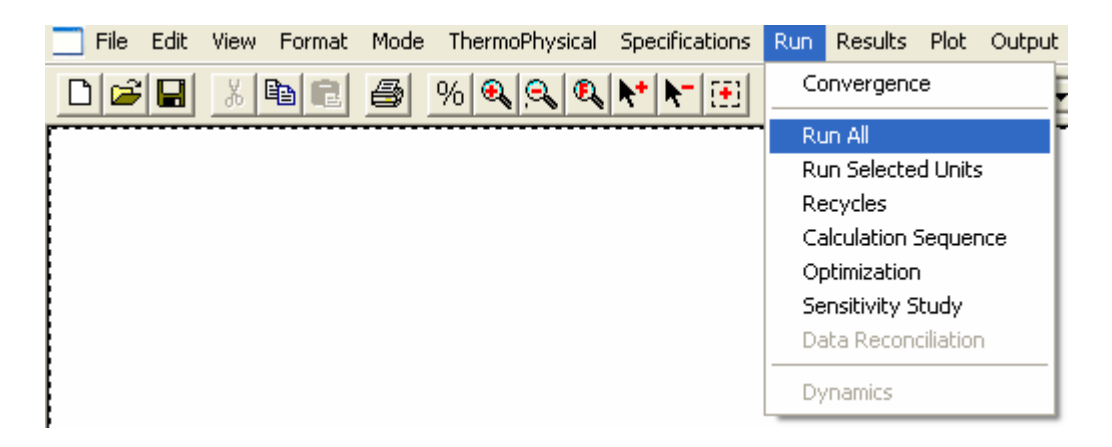

Figure #12

Next, it is necessary to obtain the data from the simulation. This is done by going to stream compositions from the Results menu. After clicking on *Stream Compositions* followed by *All Streams*, a window showing the compositions for each stream will appear.

| 🕎 hgfuly2 - WordPad                          |               |                     |                         | <u>_ 🗆 ×</u> |
|----------------------------------------------|---------------|---------------------|-------------------------|--------------|
| File Edit View Insert Format Help            |               |                     |                         |              |
|                                              | <b>r</b> 🔊 🖪  |                     |                         |              |
| Courier New 10                               |               | • B Z               |                         |              |
| <u>8</u> · · · i · · · i · · · i · · · 2     | • • • • • • • | · 3 · · · İ · · · · | 4 • • • • • • • • • • • | i <u>7</u> i |
| CHEMCAD 5.5.0<br>Job Name: hgfuly Date:      | 12/08/200     | 5 Time: 17:54       | :43                     | Page 1       |
| Stream No.                                   | 1             | 2                   | 3                       |              |
| Stream Name                                  | Feed          | Distillate          | Bottoms                 |              |
| Temp C                                       | 50.0000*      | 50.0000             | 87.1440                 |              |
| Pres atm                                     | 1.0000*       | 1.0000              | 1.0000                  |              |
| Enth J/min -1.0                              | 033E+006      | -2.6659E+005        | -7.2192E+005            |              |
| Vapor mole fraction                          | 0.00000       | 0.00000             | 0.00000                 |              |
| Total gmol/min                               | 3.5000        | 0.9473              | 2.5527                  |              |
| Total g/min                                  | 185.7888      | 47.4153             | 138.3734                |              |
| Total std L m3/h                             | 0.0139        | 0.0036              | 0.0103                  |              |
| Total std V m3/h<br>Component mole fractions | 4.71          | 1.27                | 3.43                    |              |
| Ethanol                                      | 0.500000      | 0.715834            | 0.419909                |              |
| N-Propanol                                   | 0.500000      | 0.284166            | 0.580091                |              |
| For Help, press F1                           |               |                     |                         | NUM //       |

Figure #13

Next, you need to get the table which has the Unit Op's summary. This is found under the results menu by clicking on Unit Op's.

| 💂 hgfuly3 - WordPad                                                                   |
|---------------------------------------------------------------------------------------|
| File Edit View Insert Format Help                                                     |
|                                                                                       |
| Courier New 		 10 <b>B U B E E E E</b>                                                |
| X · · · ! · · · 1 · · · ! · · · 2 · · · ! · · · 3 · · · ! · · · 4 · · · ! · · · 5 · · |
|                                                                                       |
| CHEMCAD 5.5.0                                                                         |
| Page 1                                                                                |
|                                                                                       |
| Job Name: hgfuly Date: 12/08/2005 Time: 18:06:23                                      |
|                                                                                       |
| Towr Rigorous Distillation Summary                                                    |
| Turnin V. d                                                                           |
| Equip. No. I                                                                          |
| No of stars                                                                           |
| let feed etame                                                                        |
| Condenser mode 1                                                                      |
| Condenser spec. 0.5000                                                                |
| Subcooled temp C 50.0000                                                              |
| Reboiler mode 2                                                                       |
| Reboiler spec. 78000.0000                                                             |
| Calc cond duty J/min -63206.8086                                                      |
| Calc rebr duty J/min 78010.8359                                                       |
| Calc Reflux ratio 0.5000                                                              |
| Calc Reflux mole 0.4736                                                               |
| (gmol/min)                                                                            |
| Calc Reflux mass 23.7076                                                              |
| (g/min)                                                                               |
| For Help, press F1                                                                    |

Figure #14

Another result that is desired is the tower profile. This is also found under the results menu by clicking on *Tower Profiles*.

| 🥫 hgful              | y4 - Wordi                          | Pad          |                 |               |                 |          |                    |  |  |
|----------------------|-------------------------------------|--------------|-----------------|---------------|-----------------|----------|--------------------|--|--|
| File Edit            | : View In                           | isert Format | Help            |               |                 |          |                    |  |  |
| DB                   | 8                                   | A 🙀 🕺        | h 🔒 🗠 🧴         | 6             |                 |          |                    |  |  |
| Courier N            | lew                                 | • 1          | 0 🔽             | •             | B 🖊 🗓 😥         | E = =    | E                  |  |  |
| <u><u> </u></u>      | · į · · ·                           | 1 · · · ! ·  | · · 2 · · · ! · | • • 3 • • • i | • • • 4 • • • ! | •••5•••  | . i. e. e. P. e. e |  |  |
| CHEMCAD 5.5.0 Page 1 |                                     |              |                 |               |                 |          |                    |  |  |
| Job                  | Name: h                             | gfuly Da     | te: 12/08/20    | )05 Time: 3   | 18:07:52        |          |                    |  |  |
| Unit                 | Unit type : TOWR Unit name: Egp # 1 |              |                 |               |                 |          |                    |  |  |
|                      |                                     |              | * Net Fl        | Lows *        |                 |          |                    |  |  |
|                      | Temp                                | Pres         | Liquid          | Vapor         | Feeds           | Product  | Duties             |  |  |
| Stg                  | с                                   | atm          | gmol/min        | gmol/min      | gmol/min        | gmol/min | J/min              |  |  |
| 1                    | 50.0                                | 1.00         | 0.47            |               |                 | 0.95 -   | -6.321E+004        |  |  |
| 2                    | 84.9                                | 1.00         | 4.50            | 1.42          | 3.50            |          |                    |  |  |
| 3                    | 84.9                                | 1.00         | 4.50            | 1.95          |                 |          |                    |  |  |
| 4                    | 85.1                                | 1.00         | 4.50            | 1.95          |                 |          |                    |  |  |
| 5                    | 85.7                                | 1.00         | 4.48            | 1.94          |                 |          |                    |  |  |
| 6                    | 87.1                                | 1.00         |                 | 1.93          |                 | 2.55     | 7.801E+004         |  |  |
|                      |                                     |              |                 |               |                 |          |                    |  |  |
| Mole                 | Reflux                              | ratio        | 0.500           |               |                 |          |                    |  |  |
| For Help, j          | press F1                            |              |                 |               |                 |          | NUM //             |  |  |

Figure #15

The last two tables of results that are desired are the tray compositions and tray properties. These are found under the results menu by clicking on *Tray Compositions* or *Tray Properties*.

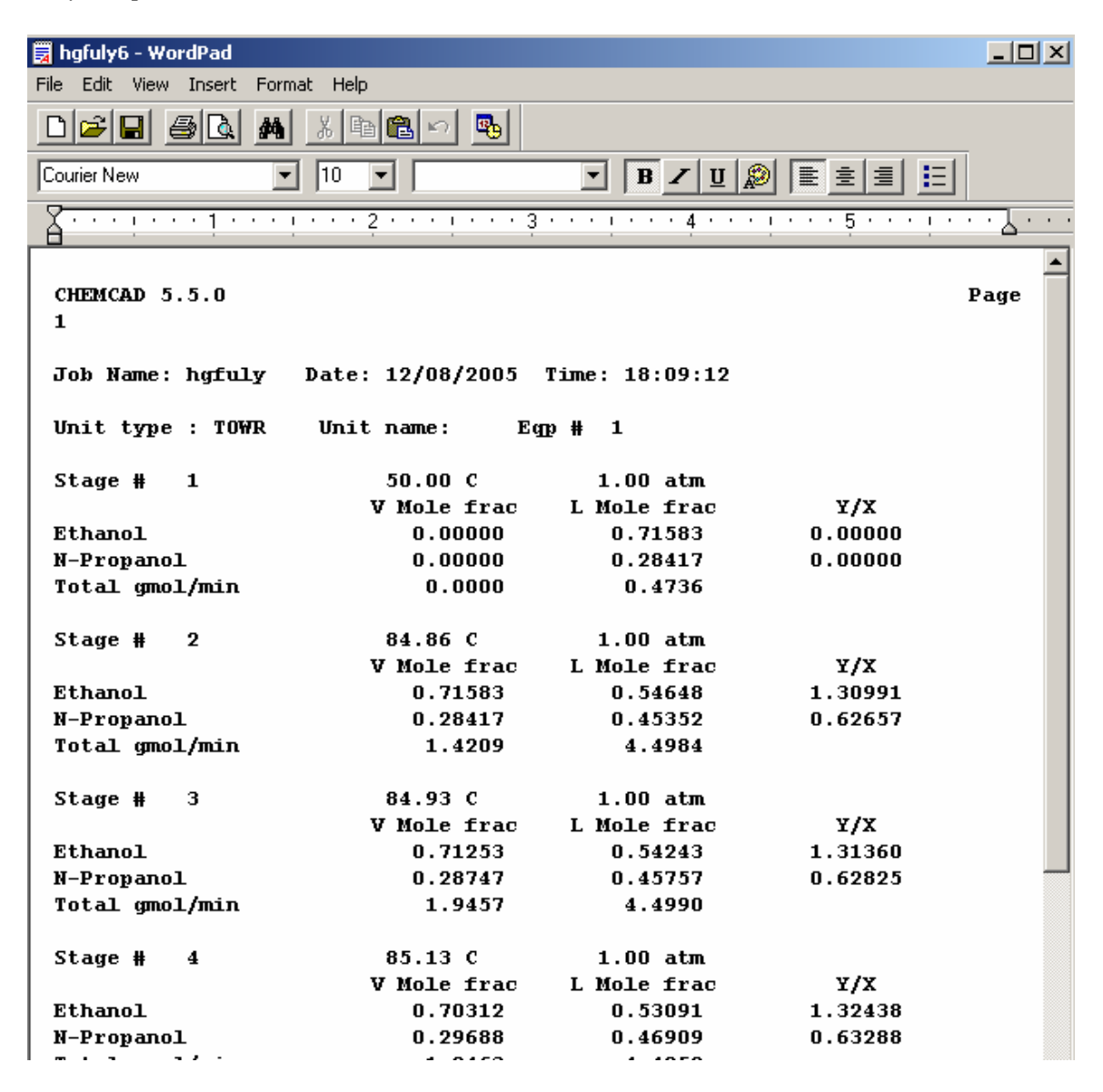

Figure #16 – Tray Compositions

| 🗒 hgfuly7  | - WordPad   |               |               |             |           |               |         |
|------------|-------------|---------------|---------------|-------------|-----------|---------------|---------|
| File Edit  | View Insert | Format He     | lp            |             |           |               |         |
|            | <b>. .</b>  | M X I         |               | •           |           |               |         |
| Courier Ne | W           | • 10          |               | •           | B 🖊 🗓 🔎   |               |         |
| <u> </u>   | <u></u>     | •••••••       | 2 · · · ! · · | · 3 · · · i | ••••      | · · · · 5 · · |         |
|            |             |               |               |             |           |               |         |
| СНЕМСА     | D 5.5.0     |               |               |             |           |               | Page    |
| 1          |             |               |               |             |           |               | _       |
|            |             |               |               |             |           |               |         |
| Job Na     | me: hgful   | y Date.       | : 12/08/20    | D5 Time:    | 18:10:14  |               |         |
| Unit t     | уре : ТОЖ   | R Uni         | t name:       | Eggp # 1    |           |               |         |
| LIOUID     | )           |               | Actual        | Actual      |           | Thermal       | Surface |
|            |             | Average       | vol rate      | density     | viscosity | conduct.      | tension |
| Stg        | g/min       | mol wt        | m3/h          | kg/m3       | Pa-sec    | ₩/m-K         | N/m     |
| 1          | 24          | 50.06         | 0.00          | 768.02      | 0.0008    | 0.158         | 0.020   |
| 2          | 236         | 52.43         | 0.02          | 736.61      | 0.0005    | 0.148         | 0.018   |
| 3          | 236         | 52.49         | 0.02          | 736.60      | 0.0005    | 0.147         | 0.018   |
| 4          | 237         | 52.65         | 0.02          | 736.59      | 0.0005    | 0.147         | 0.018   |
| 5          | 238         | 53.09         | 0.02          | 736.55      | 0.0005    | 0.147         | 0.018   |
| 6          | 138         | 54.21         | 0.01          | 736.35      | 0.0005    | 0.146         | 0.018   |
| Sta        |             | Lig H         |               |             |           |               |         |
| July       |             | J/min         |               |             |           |               |         |
| 1          | -1.33       | 29e+005       |               |             |           |               |         |
| 2          | -1.26       | 09e+006       |               |             |           |               |         |
| 3          | -1.26       | 14e+006       |               |             |           |               |         |
| 4          | -1.26       | 16e+006       |               |             |           |               |         |
| 5          | -1.26       | 08e+006       |               |             |           |               |         |
| 6          | -7.21       | 96e+005       |               |             |           |               |         |
|            |             |               |               |             |           |               |         |
| VAPOR      |             | _             | Actual        | Actual      |           | Thermal       | _       |
|            |             | Average       | vol rate      | density     | viscosity | conduct.      | Compr.  |
| Stg        | g/min       | mol wt        | m3/h          | kg/m3       | Pa-sec    | ₩/m-K         | factor  |
|            | 0           | U.UU<br>50.00 | 0             | 0.0000      | 0.0000    | 0.000         | 0.000   |
| 2          | /1          | 30.06         | 2             | 1.7432      | 0.0000    | 0.021         | 0.978 💌 |

Figure #17 – Tray Properties